# NeurOptimal® Sound Configuration

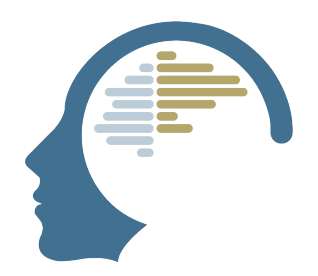

1 Keep NeurOptimal® closed

2 Right-click directly on the Volume icon in the taskbar, and select "Sound settings"

|         | Troubleshoot sound problems          |
|---------|--------------------------------------|
|         | 段 Open volume mixer                  |
|         | 段 Sound settings                     |
| ^ 🍋 🗗 🚱 | 日 奈 대》 <b>拉</b> 3:12 PM<br>12/5/2022 |

**3** Click "More sound settings" to bring up the sound panel

#### Advanced

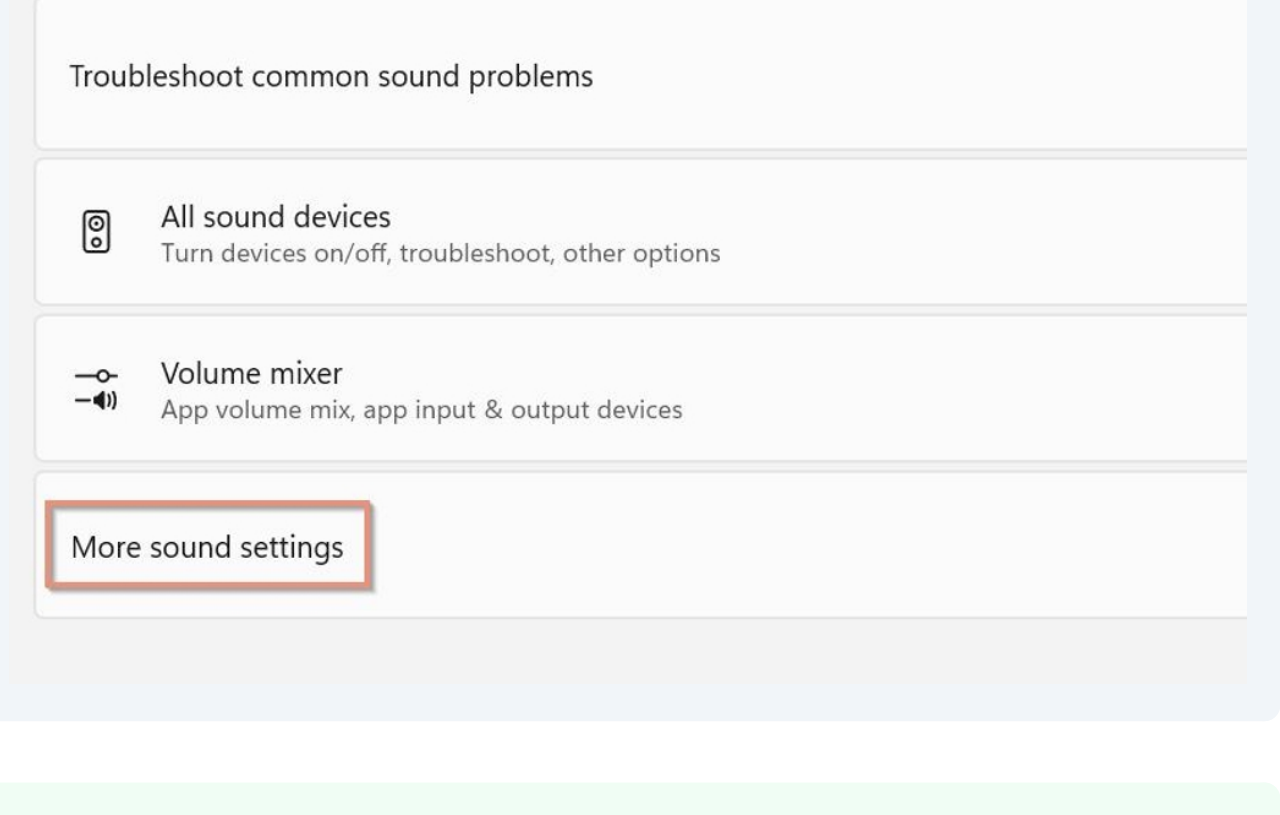

(i) If you are on Windows 10: Right-click the Volume icon in the taskbar and select "Sounds"

## **Playback tab**

2

4 Make sure "Speakers" is set as Default Device (right-click on Speakers to bring up the menu if you need to make changes)

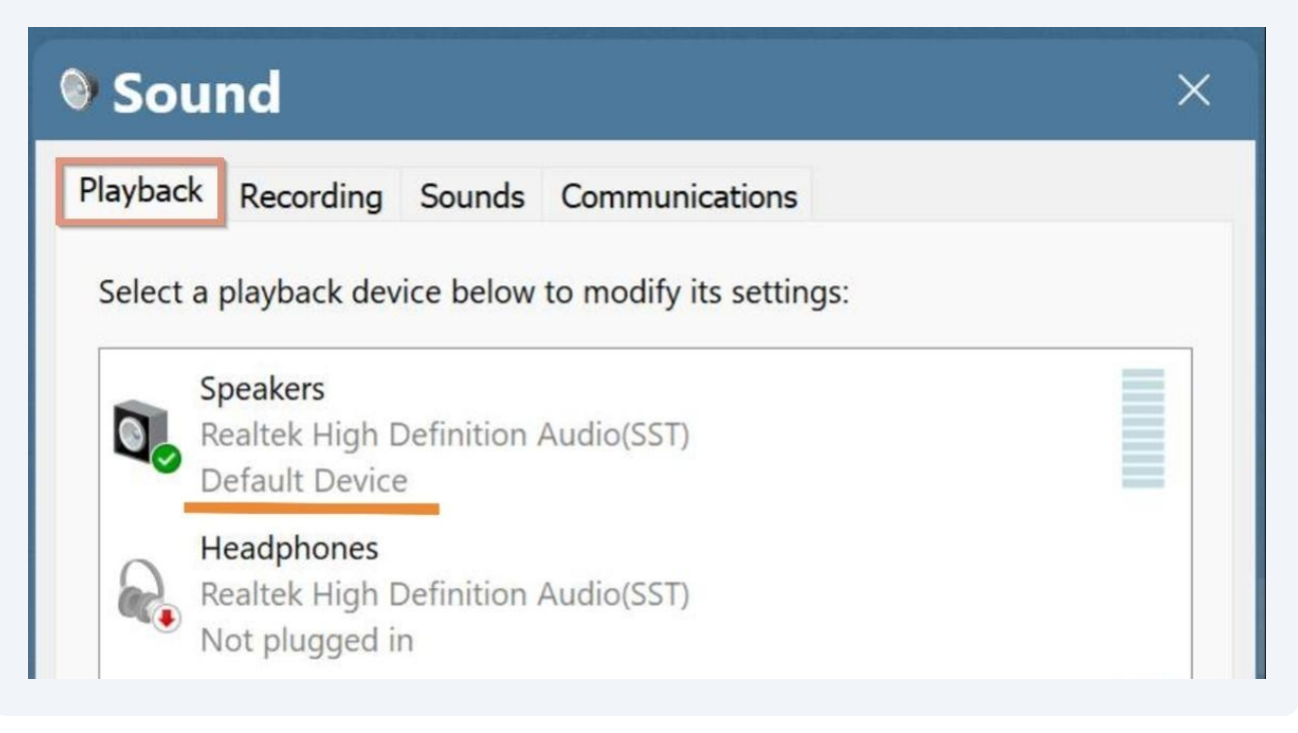

**5** If you want to run a Session and listen through the speakers, you can now launch NeurOptimal®

6 If you want to use headphones or earbuds during your Session, go ahead and plug them in

7 The Default Device will change to Headphones. You can now launch NeurOptimal and listen through earbuds

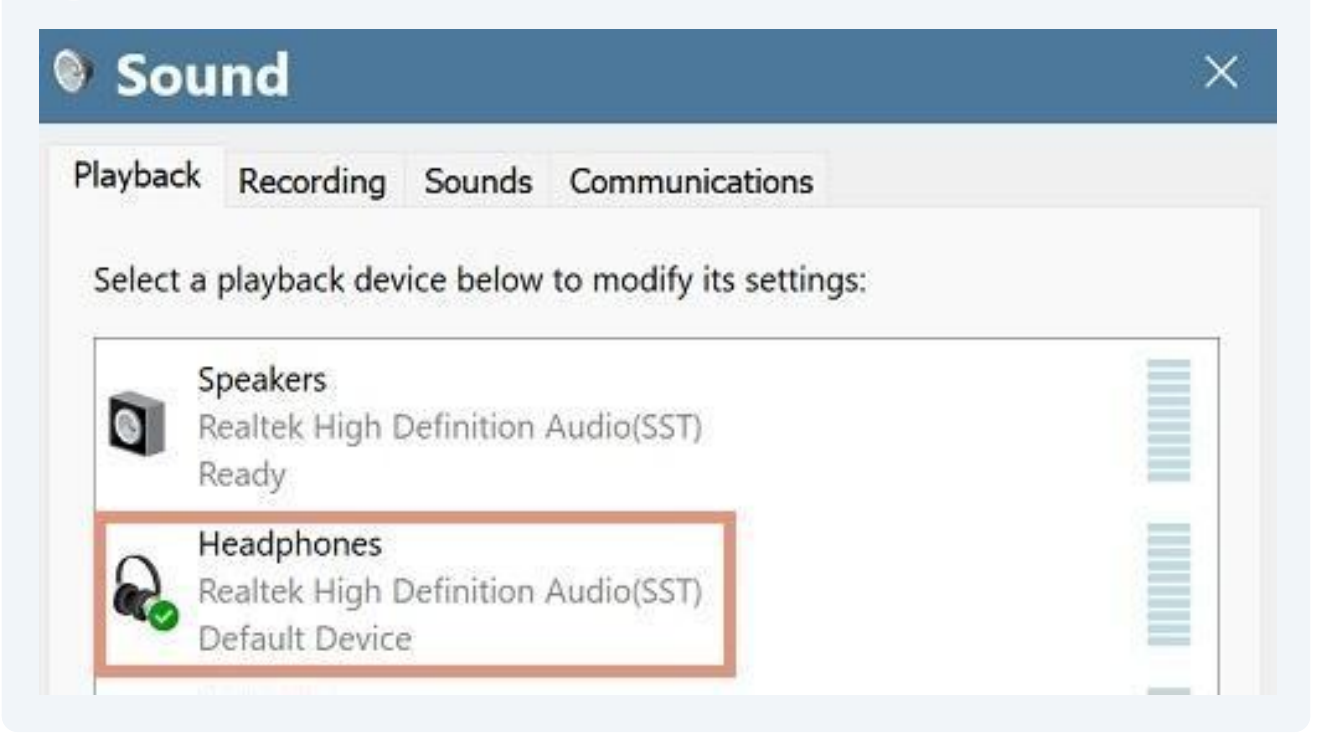

## **USB-C** earbuds

8 If your system came with earbuds with USB-C connector, the output will switch to "Speakers AB13X USB Audio" when you plug them in. You can now launch NeurOptimal® and listen through earbuds

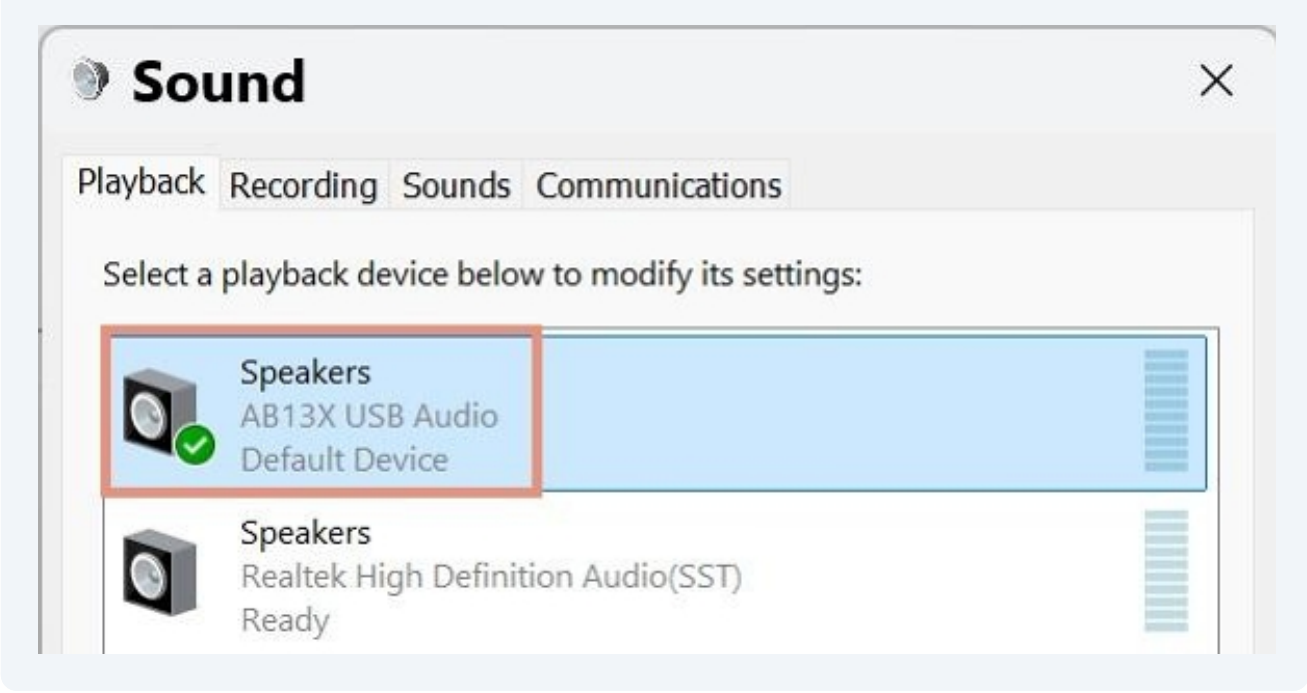

#### Notes

(i) If you have issues switching output while NeurOptimal is open, try and close NeurOptimal®, then change the sound output and re-launch.

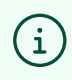

(i)

You can use any headphones or earbuds with a 3.5mm headphone jack or USB-C connection.

Bluetooth headphones and earbuds are not supported in NeurOptimal® 3.5